## Q.商品管理

Step1. 左列選單點選商品設定

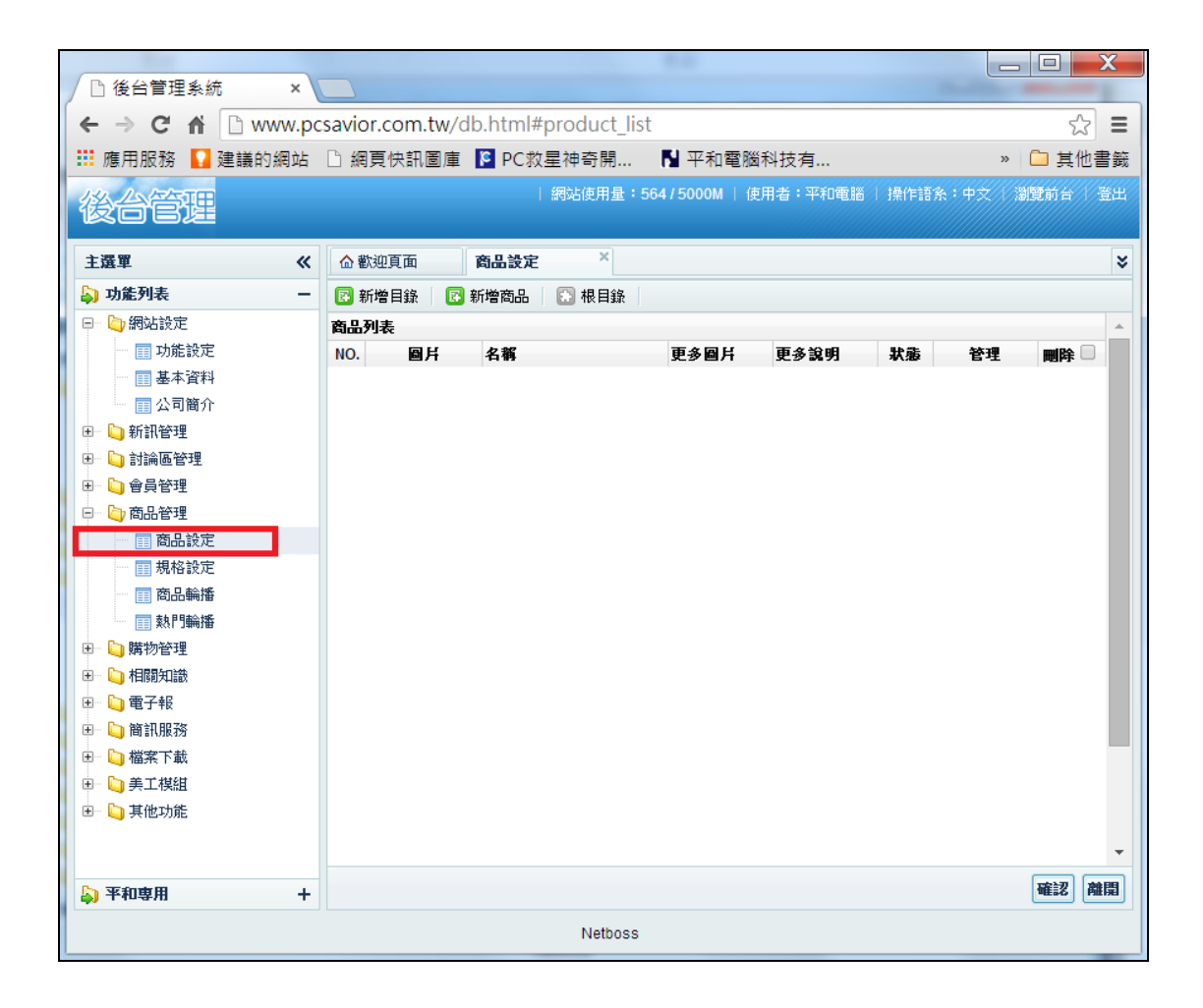

**根目錄** 為點選商品設定進入的畫面 只可往下細分 為以下頁面 新增目錄 此項目為分類中的大類 可在往下細分無限的小類為產品分類 新增商品 為大類中的小類 此類不再向下細分 為單一商品介紹說明

## 若商品不分類別 直接建立 可以選取新增商品 資料輸入完成後請按確認

| ● 後台管理系統 ×                                                                                                    | PC救星雙系網                                                                                                    | 充開機關 ×                                                                                                    |                                                                                                    |                |                                                            |        |                |
|----------------------------------------------------------------------------------------------------|----------------------------------------------------------------------------------------------------|----------------------------------------------------------------------------------------------------|----------------------------------------------------------------------------------------------------|----------------|------------------------------------------------------------|--------|----------------|
| ← → C 🕯 🗋 www.p                                                                                                    | csavior.com.tw/                                                                                                    | /db.html#product_e                                                                                                    | dit                                                                                                    |                |                                                            |        | ☆ =            |
| 🔡 應用服務 🊺 建議的網站                                                                                                    | □ 網頁快訊圖庫                                                                                                    | ፤ <mark>◙</mark> PC救星神奇開                                                                                                    | ▶ 平和電腦科技教                                                                                                    | 9 🚿 平和         | 1電腦-網路 🗋 郵政商                                               | 城 - Ho | » 🗀 其他書籖       |
| 後台管理系統                                                                                                    | Constant of the                                                                                                    |                                                                                                    |                                                                                                    |                |                                                            |        |                |
|                                                                                                    |                                                                                                    |                                                                                                    |                                                                                                    |                |                                                            |        |                |
| 主選單《                                                                                                    | 合 歡迎頁面                                                                                                    | 商品設定 × 商                                                                                                    | 品-新增商品 × 商品                                                                                                    | 编辑             | <                                                          |        | ×              |
| → 功能列表 -                                                                                                    | 修改資料                                                                                                    |                                                                                                    |                                                                                                    |                |                                                            |        |                |
| <ul> <li>January E</li> <li>January E</li> <li>January</li></ul> | Cana and Cana                                                                                                    |                                                                                                    |                                                                                                    |                |                                                            |        | Í              |
| 田 (1) 討論區管理                                                                                                    | 所屬目錄 根                                                                                                    | 目録 ▼                                                                                                    |                                                                                                    | 名稱             | PC救星神奇開機随身碟16G                                             |        |                |
| <ul> <li></li></ul>                                                                                                    | 顯示價格 公開                                                                                                    | 蝸 ▼                                                                                                    |                                                                                                    | 原價             | 1500                                                       |        |                |
| 商品設定                                                                                                    | 特價 150                                                                                                    | 10                                                                                                    |                                                                                                    | 會員價            | 1500                                                       |        |                |
| 用格設定 商品給援                                                                                                    | 狀態 公開                                                                                                    | 捐▼                                                                                                    |                                                                                                    | 更多圖片           | 公開▼                                                        |        |                |
| ■ 時間輸播                                                                                                    | 更多說明 公開                                                                                                    | 親 ▼                                                                                                    |                                                                                                    | 最大購買數          | 100                                                        |        |                |
| 🖭 🧯 購物管理                                                                                                    | 存貸數量 999                                                                                                    | 187                                                                                                    |                                                                                                    | 紅利             | 0                                                          |        |                |
| ④ 目開知識                                                                                                    |                                                                                                    |                                                                                                    |                                                                                                    |                |                                                            |        |                |
| 田 📋 簡訊服務                                                                                                    | 商品型態 一                                                                                                    | 後商品 ▼                                                                                                    |                                                                                                    | 最新商品           | 隠滅 ▼                                                       |        |                |
| 田 💫 檔案下載                                                                                                    | 熱門商品 公開                                                                                                    | 網▼                                                                                                    |                                                                                                    |                |                                                            |        |                |
| <ul> <li>田 山 美工模組</li> <li>田 山 其他功能</li> </ul>                                                                                                    | 上架日期 201                                                                                                    | 1-07-20                                                                                                    |                                                                                                    | 下架日期           | 2021-07-20                                                 |        |                |
|                                                                                                    | 圖片 fn1.                                                                                                    | jpg 🔤                                                                                                    | 0                                                                                                    |                |                                                            |        |                |
|                                                                                                    | 内容 B<br>X<br>11<br>13<br>13<br>13<br>13<br>13<br>13<br>14<br>14<br>14<br>14<br>14<br>14<br>14<br>14<br>14<br>14<br>14<br>14<br>14 | ✓ 単 440   三 三 三<br>2 2 30 30   約 45<br>1 = □   2 3 - →   1<br>2 3 3 1 <u>A</u> - <u>2 -</u><br>[脳問題一支全摘定PC<br>明: MAC OS、winXP | ■ 字腔 •   4 (<br>  注 注   決 使 **<br><sup>(</sup> m <sup>2</sup> <sup>2</sup> <sup>1</sup> <sup>1</sup> <sup>1</sup> <sup>1</sup> <sup>1</sup> <sup>1</sup> <sup>1</sup> <sup>1</sup> <sup>1</sup> <sup>1</sup> | 14pt) ・<br>  ・ | <ul> <li>● ① 至 ● ● ● ● ● ● ● ● ● ● ● ● ● ● ● ● ●</li></ul> | 橫份邊原   |                |
|                                                                                                    | 12:                                                                                                    | 置: p » span » span » strong                                                                                                   | g » span » span                                                                                                    |                |                                                            |        | 2222727 200EFE |
| ▶ 平和専用 +                                                                                                    |                                                                                                    |                                                                                                    |                                                                                                    |                |                                                            |        |                |
|                                                                                                    |                                                                                                    |                                                                                                    | Netbo                                                                                                    | ss             |                                                            |        |                |

瀏覽前台可看見建立的商品

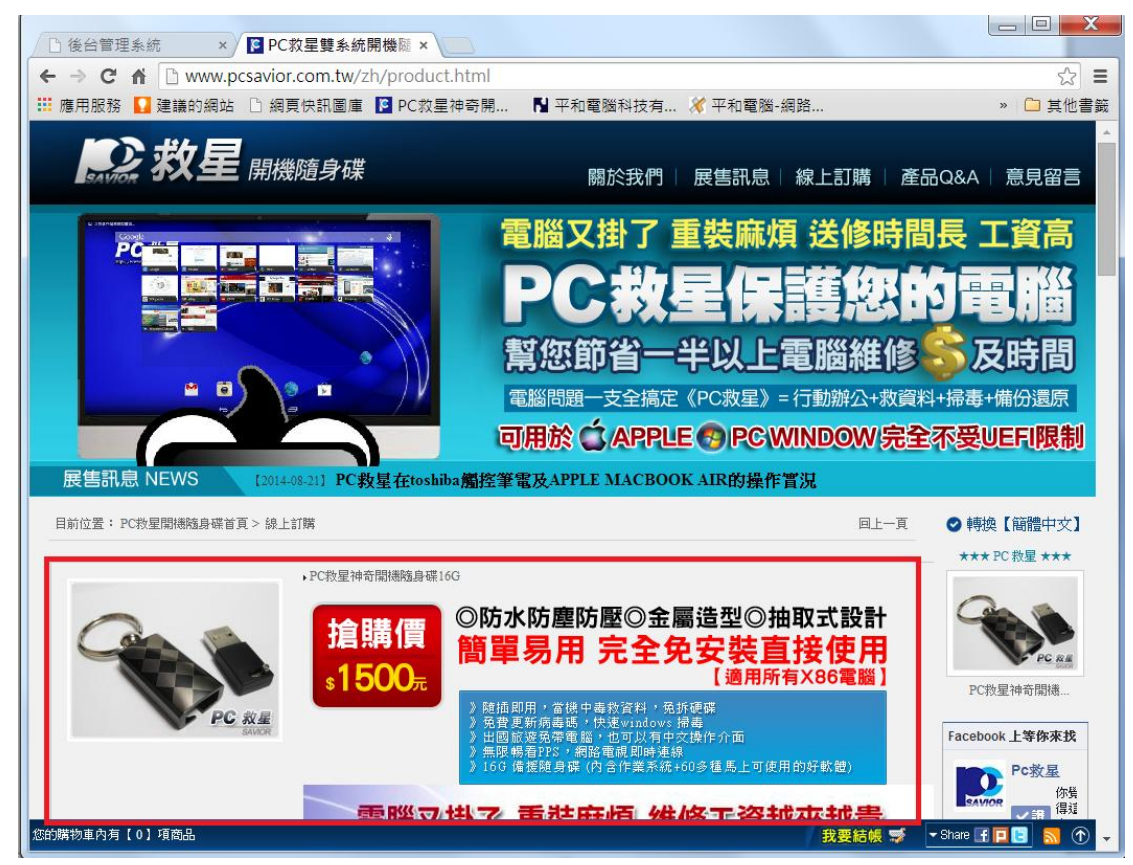

若商品種類眾多 需要分類 請參考進階深入說明

## 進階深入說明

若商品介紹為(第一層大類)

【新增目錄】2014 春夏新品(第二層大類) 可在往下細分商品 【新增商品】商品 A 不可往下細分商品

2014 春夏新品(第二層大類)
【新增目錄】→桃果類(第三層大類)可在往下細分商品
【新增商品】→天然杏桃乾&天然黃金無花果乾
(介紹天然杏桃乾商品) 不可往下細分商品

## 請參考下圖

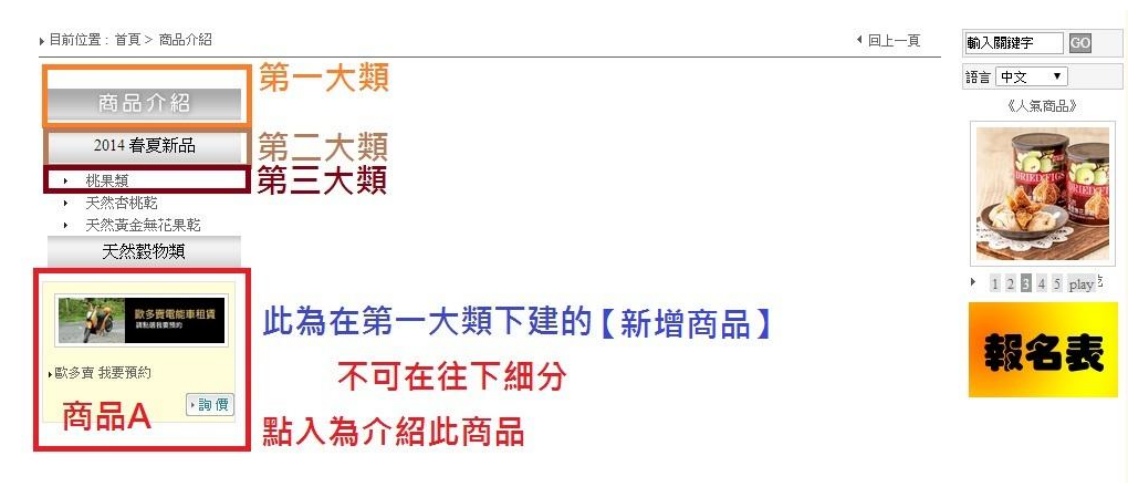

以此類推(第三層大類)

桃果類【新增目錄】→123【新增商品】→111、222、333 不可往下細分 桃果類【新增商品】→桃桃、果果不可往下細分

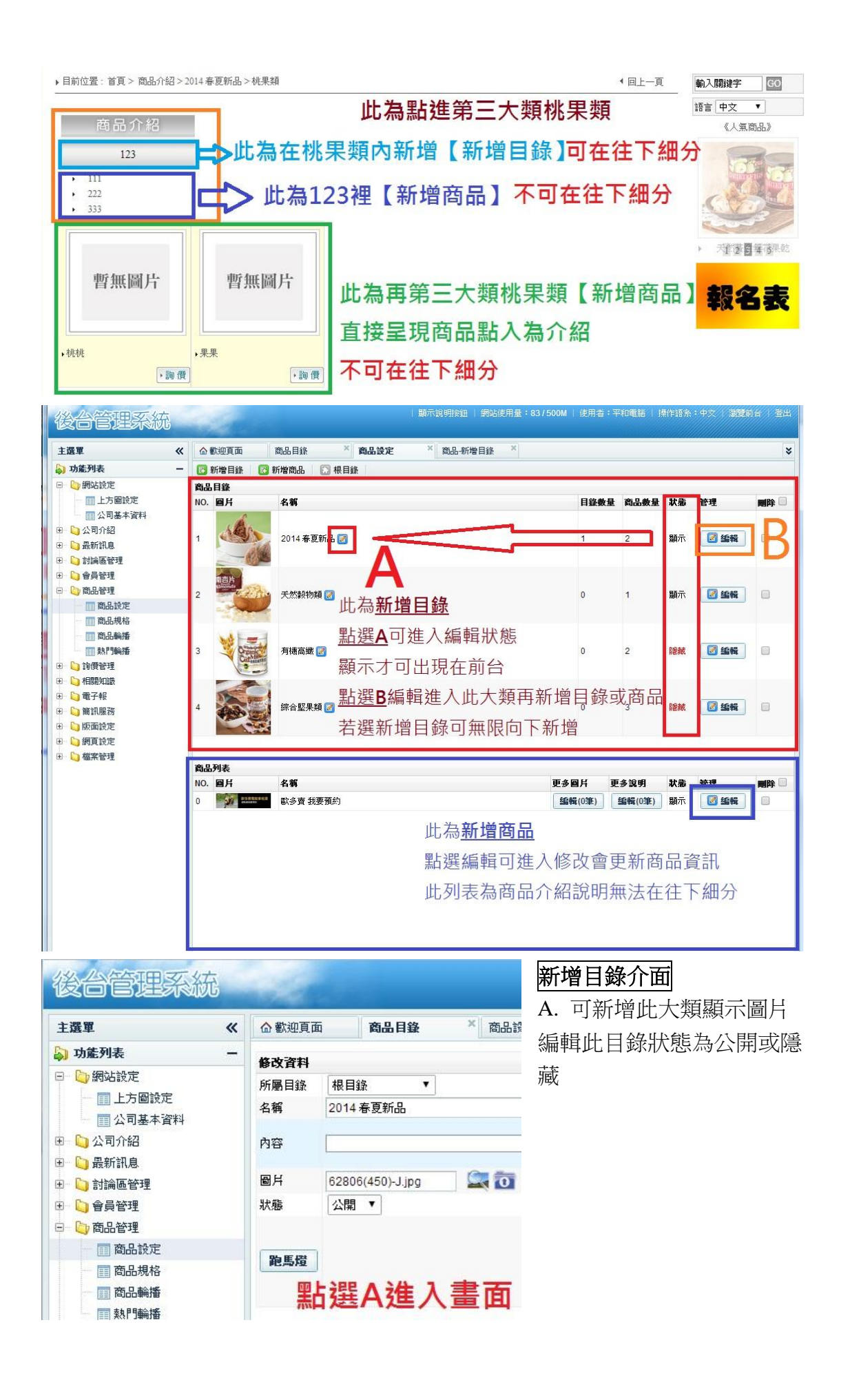

B. 進入此目錄大類可新增更多目錄或商品

| 後台管理系統                                                                                                    |                       |                    |                           |                      | 顧示說明按鈕   網站使用量:83/     |                 |                    |                 |      |        |
|----------------------------------------------------------------------------------------------------|-----------------------|--------------------|---------------------------|----------------------|------------------------|-----------------|--------------------|-----------------|------|--------|
| 主選單 《<br>— 功能列表 —                                                                                                    | ☆菫                    | x迎頁面<br>所增目錄 🛛 💽 籍 | 商品目錄 ×                    | 商品列表编辑<br>錄 💽 2014 春 | × 更多說明·歐多賣 × 更多<br>夏新品 | 副片·歐多賣 ×        | 商品編輯               | ×               |      | ×      |
| <ul> <li>□ ) 朔站设定</li> <li>□ 上方圖設定</li> <li>□ 公司基本資料</li> <li>□ 公司介紹</li> <li>□ 計論區管理</li> <li>□ 合員管理</li> <li>□ 計論區管理</li> </ul> | <b>商品</b><br>NO.<br>0 | 目錄<br>圖月<br>       | <b>名稱</b><br>123 <b>7</b> | 此為<br>可繼             | 新增目錄<br>續往下細分          | <b>目錄数</b><br>0 | <b>盘 商品数量</b><br>0 | <b>狀態</b><br>顯示 | 管理   |        |
| 商品設定                                                                                                    | NO.                   | 圖片                 | 名稱                        |                      |                        | 更多圖片            | 更多說明               | 狀態              | 管理   | 副除 🗌   |
| <ul> <li>□ 商品輸播</li> <li>□ 熱門輸播</li> <li>□ 熱門輸播</li> <li>□ 動價管理</li> </ul>                                                        | 1                     |                    | 夭然杏桃乾                     | 此為新                  | 所增商品                   | 編輯(0筆)          | 编輯(0筆)             | 顯示              | 🛛 编輯 |        |
| <ul> <li>相關知識</li> <li>電子報</li> <li>简 簡訊服務</li> <li>简 版面談定</li> </ul>                                                             | 2                     |                    | 天然黃金無花果乾                  | 無法在                  | E往下細分                  | 編輯(0筆)          | 编辑(0筆)             | 顯示              | 2 编辑 |        |
| ☑- □ 網頁設定 ☑- □ 檔案管理                                                                                                    |                       |                    |                           |                      |                        |                 | 粘選                 | Вĩ              | 主人畫  | 1<br>田 |

| 主選單                                                                                                    | « | ☆ 歡迎頁面                                                   | 商品目錄                                                                                                    | ※ 商品設定 | × 更多說明-歐多賣                                     | × 更多圖片-歐多賣 × 商品編輯                                                     | × |  |  |  |  |
|----------------------------------------------------------------------------------------------------|---|----------------------------------------------------------|----------------------------------------------------------------------------------------------------|--------|------------------------------------------------|-----------------------------------------------------------------------|---|--|--|--|--|
| 💫 功能列表                                                                                                    | - | 修改資料                                                     |                                                                                                    |        |                                                |                                                                       |   |  |  |  |  |
| <ul> <li>⇒ 功能列表</li> <li>⇒ 功能対定         <ul> <li>■ 上方图設定</li> <li>■ 上方图設定</li> <li>■ 公司基本資料</li> <li>● 公司新新息</li> <li>● 公前新和</li> <li>● 会員管理</li> <li>● ごの品格管理</li> <li>■ ごの品品設定</li> <li>■ 商品設定</li> <li>■ 商品設定</li> <li>■ 前見管理</li> <li>● ごの高品報告</li> <li>■ 前見管理</li> </ul> <ul> <li>■ 公司書書</li> <li>■ 公司書</li> <li>■ ○ 前見管理</li> <li>■ ○ 前見管理</li> <li>■ ○ 前見管理</li> <li>■ ○ 前見管理</li> <li>■ ○ ○ 前見管理</li> <li>■ ○ ○ ○ ○ ○ ○ ○ ○ ○ ○ ○ ○ ○ ○ ○ ○ ○ ○ ○</li></ul></li></ul> |   | 所第目錄<br>顯示價格<br>特價<br>狀態<br>更多說明<br>存貨數量<br>商品型態<br>執門商品 | #4目録<br>公開 ▼<br>○<br>公開 ▼<br>○<br>公開 ▼<br>○<br>○<br>○<br>○<br>○<br>○<br>○<br>○<br>○<br>○<br>○<br>○<br>○ | •      | 名額<br>厚價<br>會員價<br>更多圖片<br>最大購買數<br>紅利<br>最新商品 | <ul> <li>              ● 変 投要預約             ●             ●</li></ul> |   |  |  |  |  |
| <ul> <li>         ●          □) 簡訊服務         ●         □□ 版面設定         ●         □□</li></ul>                                                                                                    |   | 上架日期                                                     | 2014-07-02                                                                                              |        | 下架日期                                           | 2024-07-02                                                            |   |  |  |  |  |
| 田 问 檔案管理                                                                                                    |   | 圖片                                                       | 0001.jpg                                                                                                | 0      |                                                |                                                                       |   |  |  |  |  |
|                                                                                                    |   | 內容                                                       |                                                                                                    |        |                                                |                                                                       |   |  |  |  |  |
|                                                                                                    |   | m<br>新增商品or點選商品列表編輯進入此畫面                                 |                                                                                                    |        |                                                |                                                                       |   |  |  |  |  |